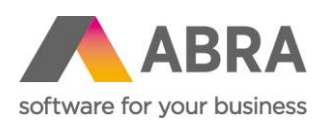

ABRA Software a.s. Jeremiášova 1422/7b 155 00 Praha 13

IČ 25097563 DIČ: CZ25097563 Zaps. v OR u Městského soudu v Praze, odd. B, vložka 4475

# STRAVNÉ – STRAVENKY A STRAVENKOVÝ PAUŠÁL

Aktualizováno 28. 2. 2025

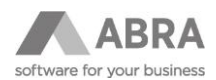

# OBSAH

| 1. | STRA | /NÉ                                | .3 |
|----|------|------------------------------------|----|
|    | 1.1  | GLOBÁLNE PREMENNÉ                  | .3 |
|    | 1.2  | NASTAVENIE PARAMETROV MIEZD        | .3 |
|    | 1.3  | NASTAVENIE V ČÍSELNÍKU ZAMESTNANCI | .4 |
|    | 1.4  | ZADÁVANIE V AGENDE MZDOVÉ LISTY    | .5 |
|    | 1.5  | ZAÚČTOVANIE STRAVENKOVÉHO PAUŠÁLU  | .6 |
|    | 1.6  | TLAČOVÉ ZOSTAVY                    | .6 |
|    | 1.7  | ÚČTOVNÉ PREDKONTÁCIE               | .6 |
|    | 1.8  | DEFINÍCIA UZÁVIERKY                | .7 |

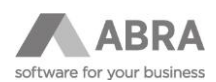

# 1. STRAVNÉ

**Stravenky (stravné lístky) aj finančný príspevok na stravovanie je potrebné poskytovať vopred**, aby ich mali zamestnanci k dispozícii už prvý pracovný deň (a mohli si zaň kúpiť stravu). Ak by ste zamestnancom vyplatili finančný príspevok (či kredit na stravovacej karte) až dodatočne, podľa finančnej správy by ste zo stravného vyplateného pozadu museli odviesť daň a zaplatiť odvody (ako z bežnej mzdy).

V systému ABRA Gen zatiaľ nepodporujeme vyplácanie stravenkového paušálu vopred. Predpokladá sa, že bol vyplatený mimo modul mzdy. Na mzdovom liste sa robí len vyúčtovanie za minulý mesiac. Taktiež nepodporujeme zatiaľ evidenciu prispievanie zo sociálneho fondu. Kombinácia vydávania stravenek a stravenkového paušálu v jednom mesiaci nie je podporovaná.

#### Zdroje:

Stravovanie zamestnancov v roku 2023

<u>Metodický pokyn k zdaniteľnosti príspevku na stravovanie zamestnanca, k zahrnutiu príspevku na stravovanie zamestnanca do daňových výdavkov zamestnávateľa a k zahrnutiu stravného do daňových výdavkov daňovníka s príjmami podľa § 6 ods. 1 a 2 zákona č. 595/2003 Z. z. o dani z príjmov v znení neskorších predpisov do daňových výdavkov tohto daňovníka</u>

<u>Usmernenie k účtovaniu účtovných prípadov súvisiacich so zabezpečením stravovania zamestnancov v sústave</u> podvojného účtovníctva

#### 1.1 GLOBÁLNE PREMENNÉ

Je možné nastaviť pre všetkých zamestnancov spoločnú hodnotu dennej hodnoty stravenkového paušálu v globálnej premennej S\_StravPaus a v číselníku Zamestnanci len zatrhnúť počítanie dní nároku za odpracované dni v aktuálnom mzdovom období.

Alebo je možné v číselníku Zamestnanci zatrhnúť počítanie nároku na stravenkový paušál a zadať individuálnu dennú hodnotu stravenkového paušálu ku konkrétnemu zamestnancovi.

Podobne sa nastavujú hodnoty pre hodnotu stravné lístky, v systému ABRA Gen nazvaných "stravenky". Hodnota stravenky platená zamestnancom sa nastavuje v premenné S\_StraNizka a celková cena stravenky sa nastavuje v premenné S\_StraPina.

V číselníku Zamestnanci ide nastaviť individuálnu hodnotu pre daného zamestnanca.

Ak je v číselníku Zamestnanci hodnota nulová, potom sa berie hodnota z príslušnej globálnej premenné.

Maximálna denná hodnota stravného, ktorá je oslobodená od odvodov, je systémovo nastavená v premennej S\_StravOsv.

#### 1.2 NASTAVENIE PARAMETROV MIEZD

Zamestnávateľ má možnosť zvoliť akou neprítomnosťou vzniká nárok na príspevok na stravné. Mzdová účtovníčka si môže zvoliť, či nárok nechá počítať podľa nastavenia alebo ručne zadaná hodnota nároku bude i hodnota počtu dnů vysporiadania stravného.

#### Nastavenie parametrov miezd

| Základné parametre              | Základné parametre Väzby na premenné Nastavenia pre <u>u</u> závierku <b>Nastavenie stravného</b> |                 |  |  |  |  |  |  |  |  |
|---------------------------------|---------------------------------------------------------------------------------------------------|-----------------|--|--|--|--|--|--|--|--|
| Režim výpočtu nároku na stravné |                                                                                                   |                 |  |  |  |  |  |  |  |  |
| 🔿 Nepočítať nárok z odpracov    | anej doby (nárok = zadané str                                                                     | ravenky/paušál) |  |  |  |  |  |  |  |  |
| Počítať nárok z odpracovan      | ej doby                                                                                           |                 |  |  |  |  |  |  |  |  |
| Do odpracovanej doby pre nár    | ok na stravenky započítavať:                                                                      |                 |  |  |  |  |  |  |  |  |
| Dovolenku                       | Platené <u>v</u> e                                                                                | oľno            |  |  |  |  |  |  |  |  |
| <u>S</u> viatky                 | Pracovnú                                                                                          | neschopnosť     |  |  |  |  |  |  |  |  |

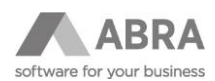

### 1.3 NASTAVENIE V ČÍSELNÍKU ZAMESTNANCI

Tak, ako bolo povedané v kapitole 1.1, v číselníku Zamestnanci môžete označiť zamestnancov, ktorí budú dostávať stravenkový paušál. Cez hromadnú opravu pomocou rozšírenej voľby tlačítka "Opraviť" vyberte v položke Stravenkový paušál hodnotu Áno.

| ABRA                     | ABRA Gen   Helpdesk ABRA Gen   Zamestnanci                                                             | $\mathbf{V}$ | <b>★ ↓ ≡</b>                      |
|--------------------------|----------------------------------------------------------------------------------------------------|--------------|-----------------------------------|
| + Otvoriť   X Zavrieť    | Zobrazené mzdové obdobie: 🔹 🕨 🈋 2021/04 April 2021 💌 AKTÍVNY, otvorené                                 |              |                                   |
| Zamestnanci              | Zoznam <u>D</u> etail <u>P</u> racovné pomery Opakované zrážky Zrážky zo <u>m</u> zdy Ročné zúčtovanie | Súvis        | Tlač, export 🔻                    |
| Pracovné pomery          | Fulltext [zadajte hľadaný výraz 💌 🔍 🧕                                                                  |              | Nový 👻<br>Opraviť 👻               |
| Mzdové listy             | Záznam: 1 z 8 Označené: 8 Vybraný filter: 🔻 žiadny                                                     |              | <u>O</u> prava<br>Hromadná oprava |
| Esktéry prösté           | Os. čelo 🔺 Priezvisko 🗆 M 🗆 Titul 🗆 Rodné čelo 🗆 Dát. narodenia 🗆                                      |              | Editačné zoznamy                  |
| - raktury prijate        | ✓ 001 Nejedlý Martin Ing. 670512/7164 12.5.1967                                                        |              | H <u>r</u> omadná oprava obr      |
| Eaktúry vydané           | ✓ 003 Blok Peter 631213/0506 13.12.1963                                                                |              | Hro <u>m</u> adné pripojenie      |
| - Contract y C y and the | ✓ 004 Kuchta Vádav 891213/0307 13.12.1980                                                              |              | Občerstviť                        |
|                          | ✓ 005 Rasák Daniel 785312/0440 12.3.1978                                                               |              | Shrutá                            |

Je potrebné vybrať názov položky, ktorú chcete opravovať, a zadať hodnotu, ktorú jej chcete nastaviť. Vpravo je možné vybrať mzdové obdobie, od ktorého má zmena platiť. Použite tlačítko OK.

| Hromadná zmena hodnôt                       |                       | -                      |   |                  |            | ×        |
|---------------------------------------------|-----------------------|------------------------|---|------------------|------------|----------|
|                                             |                       |                        |   | Zmeny platia od: | 2021/04    | •        |
| Názov položky                               | Popis položky         | Nová hodnota (áno/nie) |   | Použiť výraz     |            | Editovať |
| * S_IsMealAmount                            | Stravenkový paušál    | Áno 🔻                  |   |                  |            |          |
|                                             |                       |                        |   |                  |            |          |
|                                             |                       |                        |   |                  |            |          |
|                                             |                       |                        |   |                  |            |          |
|                                             |                       |                        |   |                  |            |          |
|                                             |                       |                        |   |                  |            |          |
|                                             |                       |                        |   |                  |            |          |
|                                             |                       |                        |   |                  |            |          |
|                                             |                       |                        |   |                  |            |          |
|                                             |                       |                        |   |                  |            |          |
|                                             |                       |                        |   |                  |            |          |
|                                             |                       |                        |   |                  |            |          |
|                                             |                       |                        | - | 4                |            | •        |
| $\wedge \downarrow \overline{\wedge} \pm Q$ | <u>Pridať Vymazať</u> |                        |   |                  |            |          |
| Detail >>                                   |                       |                        |   |                  | <u>О</u> К | Storno   |

Je možné aj jednotlivo zatrhnúť na formulári Ostatné údaje -> Základné údaje počítanie nároku na stravenkový paušál a zadať individuálnu dennú hodnotu stravenkového paušálu pre konkrétneho zamestnanca. Ak je hodnota 0,00, potom sa hodnota prevezme z Globálnej premennej S\_StravPaus. Nenulová hodnota v položke "Strav. paušál" sa použije pri výpočte na mzdovom liste.

| Stravenky |                                       |                                                                      |  |  |  |  |  |  |  |  |
|-----------|---------------------------------------|----------------------------------------------------------------------|--|--|--|--|--|--|--|--|
| 4         | 0,00                                  |                                                                      |  |  |  |  |  |  |  |  |
| 4         | 0,00                                  |                                                                      |  |  |  |  |  |  |  |  |
| paušál    |                                       |                                                                      |  |  |  |  |  |  |  |  |
| 4         | 0,00                                  | (EUR za pr. deň)                                                     |  |  |  |  |  |  |  |  |
|           | <ul> <li>↓</li> <li>paušál</li> </ul> | <ul> <li>0,00</li> <li>0,00</li> <li>paušál</li> <li>0,00</li> </ul> |  |  |  |  |  |  |  |  |

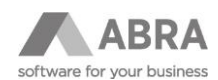

#### 1.4 ZADÁVANIE V AGENDE MZDOVÉ LISTY

Na finančné vysporiadanie vydaného príspevku na stravovanie a skutočného nároku daného mesiaca slúži formulár "Stravné" na čiastkovom mzdovom liste.

Ak je nastavené, že sa zadáva nárok ručne, potom zadáte len nárok. Ak sa má nárok počítať a ak má zamestnanec nastavené, že sa mu má počítať nárok na stravenky alebo stravenkový paušál, potom prepočítaním mzdového listu sa podľa odpracovaných hodín vyčísli aj počet dní nároku.

Je potrebné zadať počet priznaných dní, ktorými zamestnancovi vysporiadate rozdiel medzi vydaným preddavkom na stravné minulý mesiac a nárokom v počítanom obdobiu. Pokiaľ chcete, aby sa prepočítaním mzdového listu predvyplnil nárok aj do priznaného počtu dní, potom môžete zatrhnúť položku "Počítať na základe nároku". Zatrhnutie tejto položky sa prenesie do ďalšieho obdobia, ak v Inicializácii mzdového obdobia máte zatrhnuté "Prenášať hodnoty z predchádzajúceho mzdového listu".

Položka **Nárok na strav. paušál** má položky **Oprava** a **Celkom**. Do položky **Celkom** sa vypočíta predpokladaný nárok zamestnanca na počet stravenkových paušálov. Tento predpokladaný nárok je potrebné skorigovať pomocou hodnoty v položke oprava v prípade, že chceme zamestnancovi ponížiť vypočítaný nárok (napr. služobná cesta). Korekcia priamo ovplyvňuje výpočet položky **Strav. paušál - nad limit.** 

Do položky **Stravné (Celkom)** sa spočíta celková hodnota vypočítaného nároku zamestnanca na základe hodnoty zadanej v položke **Priznaný počet dní st. paušálu**.

Na stravné (stravenkový paušál alebo stravné lístky) môže zamestnancovi prispieť zamestnávateľ zo sociálneho fondu (SF).

Vo formulári sú k dispozícii položky pre príspevok na stravné zo sociálneho fondu pre finančný príspevok na stravovanie ("Stravenkový paušál") a stravné lístky ("Stravenky") zvlášť.

Hodnoty príspevku zo sociálneho fondu sú vždy oslobodené od dane a na záver sú napočítané do celkových súčtov v pravej časti obrazovky.

#### TIP

Podrobné informace k uplatnění finančního příspěvku zaměstnavatele ze sociálního fondu na stravné jsou uvedeny v samostatném dokumentu <u>Stravné (príspevok zo sociálneho fondu)</u>.

Do položky **Strav. paušál (oslobodené)** je napočítavaná hodnota položky **Priznaný počet dní st. paušálu** maximálne do výšky **Nároku na strav. paušál (Celkom)** a následne vynásobená hodnotou globálnej premennej **S\_StravPaus** (alebo hodnotou na zamestnancovi), ale maximálně do výše nastavené v GP S\_StravOsv. K vypočítanému oslobodenému stravnému je pripočítaný **finančný príspevok zo sociálneho fondu**, ktorý je vždy oslobodený.

Z daného vyplýva, že Nárok na strav. paušál (Oprava) ma priamy vplyv na výpočet položky Stravenkový paušál (oslobodené).

Položka **Strav. paušál (nad limit)** je rozdiel položiek **Stravné (Celkom)** a **Strav. paušál (oslobodené).** Do položky **Strav. paušál (nad limit)** sa zároveň dopočíta aj prípadný zdaniteľný príjem v prípade, že príspevok nie je poskytovaný v súlade z § 152 Zákonníka práce.

V prípade, že už bol zamestnancovi vyplatený preddavok v hotovosti (alebo na účet) podľa § 152 Zákonníka práce, je potrebné zatrhnúť položku **Prísp. cez preddavok (implicitná hodnota je zatrhnuté)** a zadať vyplatenú sumu do položky **Vyplatený preddavok (v hotovosti)**. V prípade odtrhnutia príznaku alebo nevyplneniu sumy je celý finančný príspevok zdaniteľným príjmom a zároveň je súčasťou Doplatku (S\_WageRest).

Následne je spočítaný rozdiel medzi **Vyplatený preddavok (v hotovosti)** a **Stravenkový paušál (Celkom)**, ktorý je uložený do položky **Zúčtovanie preddavok – stravné.** Pri zúčtovaní môžu nastať tri prípady:

- Zúčtovanie preddavok stravné je rovný 0. V tomto prípade bola zamestnancovi vo Vyplatený preddavok (v hotovosti) vyplatená suma zhodná s jeho nárokom na Stravenkový paušál (Celkom). Do doplatku mzdy sa nepremietne.
- 2.) Zúčtovanie preddavok stravné je väčší ako 0. V tomto prípade bola zamestnancovi vo Vyplatený preddavok (v hotovosti) vyplatená suma vyššia ako bol jeho nárok na Stravenkový paušál (Celkom). Zamestnancovi je z doplatku mzdy strhnutá suma preplatku.

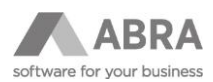

3.) Zúčtovanie preddavok – stravné je nižší ako 0. V tomto prípade bola vo Vyplatený preddavok (v hotovosti) vyplatená suma nižšia ako bol jeho nárok na Stravenkový paušál (Celkom). Zamestnancovi je táto suma pripočítaná k položke Strav. paušál (nad limit) a následne je súčasťou zdaniteľného príjmu.

| <u>H</u> lavné údaje                       | Mzdové úd <u>a</u> je | <u>P</u> ríplatk | y Na   | ih <u>r</u> ady | Výkony                | Výpoč <u>t</u> ové schémy | Vyp <u>l</u> nené pol | ožky |
|--------------------------------------------|-----------------------|------------------|--------|-----------------|-----------------------|---------------------------|-----------------------|------|
| Definovateľný formulár:                    | Stravné               |                  |        |                 |                       |                           |                       |      |
| Stravenkový paušál                         |                       |                  |        |                 | Spoločné              |                           |                       |      |
|                                            |                       | Oprava           | Celkom |                 |                       |                           | Celkom                |      |
| Nárok na strav. paušál                     |                       | 0                | 0      | dni             | Stravné (celkom)      |                           | 0,00                  | EUR  |
| Priznaný počet dní st. p                   | paušálu               |                  | 0      | dni             | - stravné (osloboder  | né od daní)               | 0,00                  | EUR  |
| Stravné:                                   |                       |                  |        |                 | L- (z toho) Príspev   | ok zo SF (oslob.)         | 0,00                  | EUR  |
| - stravné (paušál) oslob                   | odené od daní         | 0,00             | 0,00   | EUR             | - stravné (podlieha : | zdaneniu)                 | 0,00                  | EUR  |
| L- (z toho) Príspevok                      | zo SF (oslob.)        |                  | 0,00   | EUR             | - platí zamestnanec   | (stravenky)               | 0,00                  | EUR  |
| <ul> <li>stravné (paušál) podli</li> </ul> | eha zdaneniu          | 0,00             | 0,00   | EUR             | De West en súldade    | - nérola -                |                       |      |
| Výplata stravného:                         |                       |                  |        |                 | Poulai na zakiaut     | e naroku                  |                       |      |
| vyplatený preddavok (v                     | v hotovost)           |                  | 0,00   | EUR             |                       |                           |                       |      |
| Zúčtovanie preddavok                       | - stravné             |                  | 0,00   | EUR             |                       |                           |                       |      |
| Stravenky                                  |                       |                  |        |                 |                       |                           |                       |      |
|                                            |                       | Oprava           | Celkom |                 | -                     |                           |                       |      |
| Nárok na stravenky                         |                       | 0                | 0      | ks              |                       |                           |                       |      |
| Počet vydaných strave                      | niek                  | 0                |        | ks              |                       |                           |                       |      |
| Počet straveniek za pln                    | ú cenu                |                  | 0      | ks              |                       |                           |                       |      |
| Počet straveniek za zní                    | ženú cenu             |                  | 0      | ks              |                       |                           |                       |      |
| Stravné:                                   |                       |                  |        |                 |                       |                           |                       |      |
| - stravné (stravenky) o                    | slobodené od daní     | 0,00             | 0,00   | EUR             |                       |                           |                       |      |
| L- (z toho) Príspevok                      | zo SF (oslob.)        |                  | 0,00   | EUR             |                       |                           |                       |      |
| - stravné (stravenky) p                    | odlieha zdaneniu      | 0,00             | 0,00   | EUR             |                       |                           |                       |      |
| - platí zamestnanec                        |                       |                  | 0,00   | EUR             |                       |                           |                       |      |

### 1.5 ZAÚČTOVANIE STRAVENKOVÉHO PAUŠÁLU

K zaúčtovaniu Stravenkového paušálu dôjde pri vytvorení mzdovej uzávierky na základe definície uzávierky **StrPaus**. Po vytvorení mzdovej uzávierky je potrebné skontrolovať zaúčtovanie **Stravenkového paušálu**. Tlačová zostava **Podklad k zúčtovaniu finančného príspevku na stravovanie** vypočíta rozdelenie príspevku na daňový a nedaňový náklad. Následne v prípade, že vznikol nedaňový náklad, je potrebné **preúčtovať** príslušnú čiastku nedaňového nákladu z účtového zápisu Stravenkový paušál, ktorý vznikol z vykonanej mzdovej uzávierky, do nedaňových nákladov.

### 1.6 TLAČOVÉ ZOSTAVY

O vyplatenú sumu Stravenkového paušálu sú doplnené aj tlačové zostavy.

Agenda Mzdové listy

- Výplatná páska
- Podklad k zúčtovaniu finančného príspevku na stravovanie
- Prehľad za firmu

Mzdové reporty - Mzdové listy (po obdobiach)

Mzdový list

# 1.7 ÚČTOVNÉ PREDKONTÁCIE

Pred prvom vyplácaním stravenkového paušálu je potreba doplniť a nastaviť predkontácie pre správne účtovanie.

- Vyberte "Typ dokladu" = 46 Mzdová uzávierka
- Použite rozšírenú voľbu na tlačítku "Nový" → Nový podľa vzoru
- Nájdite pridanú definíciu StrPaus a použite tlačítko "Opraviť"
- Doplňte u účtov ich analytiky a uložte.

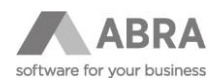

ABRA Gen | Helpdesk ABRA Gen | Účtovné predkontácie

| The second second                         |                                                                            |                        |                 |  |
|-------------------------------------------|----------------------------------------------------------------------------|------------------------|-----------------|--|
| ulltext zada                              | jte hľadaný výraz                                                          | • Q <u>Q</u>           |                 |  |
| /p dokladu:                               | 46 💌 Mzdová uzávierka                                                      |                        |                 |  |
| ad dokladov:                              |                                                                            | 🗾 Bez ohľadu na        | arad            |  |
|                                           |                                                                            |                        |                 |  |
| áznam: 1 z .<br>Kód ^                     | 30 Vybraný filter: ▼ žiadny<br>Názov □                                     | Základná               | Rozúčtov        |  |
| áznam: 1 z :<br>Kód -<br>CestNahr         | 30 Vybraný filter: ▼ Žiadny<br>Názov □<br>Cestovné náhrady                 | Základná<br>Nie        | Rozúčtov        |  |
| áznam: 1 z :<br>Kód –<br>CestNahr<br>DBon | 30 Vybraný filter: ▼ žiadny<br>Názov □<br>Cestovné náhrady<br>Daňový bonus | Základná<br>Nie<br>Nie | Rozúčtov<br>Nie |  |

Obrázok č. 1 – Výber typu dokladu

| Nový 🔻                          |
|---------------------------------|
| <u>N</u> ový                    |
| <u>P</u> odľa inej predkontácie |
| P <u>o</u> dľa vzoru •          |
| N <u>e</u> existujúce zo vzoru  |

Obrázok č. 2 – Pridanie novej predkontácie podĺa vzoru

| Kód<br>Náz | StrPaus<br>ov Stravenko<br>Základn | vý paušál<br>á predkon | tácia                 |  |                                                     | Typ d<br>Rad d             | okladu: <b>46</b><br>lokladov: | Mzdová uzávierka<br>bez ohľadu |                    |  |
|------------|------------------------------------|------------------------|-----------------------|--|-----------------------------------------------------|----------------------------|--------------------------------|--------------------------------|--------------------|--|
| _          | <u>P</u> redkontova                | inie                   |                       |  |                                                     |                            |                                |                                |                    |  |
| Zá         | znam: 2 z 3                        |                        |                       |  |                                                     |                            |                                |                                |                    |  |
|            | Výraz. riadok                      | Výnimka                | Typ riadku            |  | Pokračovať                                          | Text                       | - výraz                        |                                |                    |  |
| \$         | Účet MD - výr                      | az                     |                       |  | Stredisko MD - výra:                                | z                          |                                | Zákazka                        | Zákazka MD - výraz |  |
|            | Účet D - výraz                     |                        |                       |  | Stredisko D - výraz                                 | ko D - výraz Zákazka D - v |                                | raz                            | O. prípad D - vý   |  |
|            | Áno                                | Nie                    | Zaúčtovanie uzávierky |  | Áno                                                 | 'Stra                      | venkový paušáľ                 |                                |                    |  |
|            | NxAccountID('52700)                |                        |                       |  | WageOperation_ID.                                   | Divisi                     | on_ID.ID                       | WageO                          | peration_ID.Bus(   |  |
|            | NxAccountID('33100')               |                        |                       |  | WageOperation_ID.Divis WageOperation_ID.Bus( WageOp |                            |                                |                                | WageOperation      |  |
|            | Áno                                | Nie                    | Zaúčtovanie uzávierky |  | Áno                                                 | 'Stra                      | venkový paušál                 | - spoločn                      | íci'               |  |
|            | NxAccountID('52700')               |                        |                       |  | WageOperation_ID.                                   | Divisi                     | on_ID.ID                       | WageO                          | peration_ID.Bus(   |  |
|            | NxAccountID('36600')               |                        |                       |  | WageOperation_ID                                    | ).Divis                    | WageOperatio                   | n_ID.Bus                       | WageOperation      |  |

Obrázok č. 3 – Oprava definície predkontácie

## 1.8 DEFINÍCIA UZÁVIERKY

Pred prvom vyplácaním stravenkového paušálu je potreba doplniť a nastaviť definíciu uzávierky.

- V číselníku "Definícia uzávierky" použite tlačítko "Porovnať" a ak ešte nemáte prevzatú definíciu StrPaus, tak ju s pomocou tlačítka "Prevziať vzor" prevezmite.
- Skontrolujte, že na Detaile definície "StrPaus" máte vyplnený "Rad uzáv. dokladov" = MUZ.